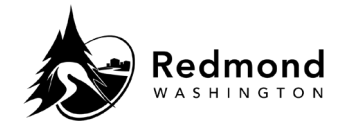

**Purpose:** Provide steps to reset your Workterra password when accessing the benefits system from a personal device. When accessing the Workterra Benefits system from a city device, single sign-on will log you in directly.

Audience: Benefits eligible employees

| Step | What to do                                                                                                    | Visual Aid                                                                                                    |
|------|----------------------------------------------------------------------------------------------------|----------------------------------------------------------------------------------------------------|
| 1.   | Click the <b>Forgot Password?</b> link on the<br>Workterra landing page:<br><u>https://workterra.net/workterra</u>                                                                                                    | Company Name<br>City of Redmond<br>Forgot Password?<br>Log In                                                                                                    |
| 2.   | <ul> <li>Keep radio button default of         Employee     </li> <li>Enter User ID, first part of your City of         Redmond email address (Example: if         your email is         <u>employee@redmond.gov</u>, use         employee)     <li>Enter Company Name: City of         Redmond</li> <li>Click Next</li> </li></ul> | FORGOT PASSWORD             Employee          Company Admin          Liser ID •          Company Name •          Lance          Lance          Lance          Lance          Lance          Lance          Lance          Lance           Lance            Lance           Lance           Lance           Lance           Lance           Lance           Lance           Lance           Lance           Lance            Lance            Lance           Lance           Lance           Lance           Lance           Lance           Lance           Lance           Lance           Lance           Lance           Lance           Lance |
| 3.   | <ul> <li>Answer your security questions; these were setup upon initial login*</li> <li>Click Next</li> <li>*If you did not set up your security questions, skip to Step 10.</li> </ul>                                                                                                    | SECURITY QUESTION 1         Favorite movie from childhood         Answer +         ••••••••••••••••••••••••••••••••••••                                                                                                    |

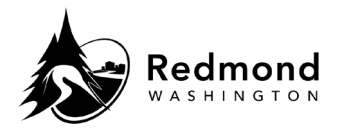

| 4. | A popup message will notify you that a <b>Forgot Password</b> email has been sent to for verification                           | An Email has been sent to your registered Email Account, Please Click<br>on Verification Link in the Mail to initiate the Reset Password Process.                                                                                                 |  |
|----|----------------------------------------------------------------------------------------------------|----------------------------------------------------------------------------------------------------|--|
| 5. | Follow the <b>Activation Link</b> in the email or <b>copy/paste the URL</b> in your browser                                     | Forgot Password Verification                                                                                                    |  |
| 6. | Answer your security questions again, click <b>Next</b>                                                                         | SECURITY QUESTION 1   Favorite movie from childhood   Answer *   SECURITY QUESTION 2   Food you have always liked   Answer *   SECURITY QUESTION 3   Favorite TV show that is not on anymore   Answer *   Securite TV show that is not on anymore |  |
| 7. | <ul> <li>Follow onscreen instructions for password rules</li> <li>Enter and Confirm new password</li> <li>Click Save</li> </ul> | *New Password *Confirm Password Reset Save                                                                                                    |  |
| 8. | A popup notifies you if your password<br>reset is successful                                                                    | Password Reset successfully Ok                                                                                                    |  |

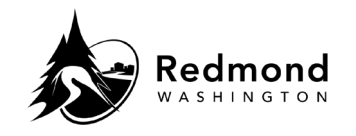

| 9.  | You will be directed back to the <b>landing</b><br><b>page</b> to enter your login credentials with<br>your new password                                                                                                    | workterra        |  |
|-----|----------------------------------------------------------------------------------------------------|------------------|--|
|     |                                                                                                    | User Name        |  |
|     |                                                                                                    | Password         |  |
|     |                                                                                                    | Company Name     |  |
|     |                                                                                                    | Forgot Password? |  |
|     |                                                                                                    | Log In           |  |
| 10. | If additional password assistance is<br>required, contact Workterra Customer<br>Service or the Gallagher Benefits<br>Advocate Team<br>• Workterra:<br>• 888.604.4511<br>• customerservice@workterra.com<br>• Available Monday-Friday 8am-<br>5pm Pacific Time<br>• Gallagher Benefits Advocate team<br>• 425.201.8419 or toll free at<br>833.627.1567<br>• bac.cityofredmondwa@ajg.com<br>• Available Monday - Friday 6am -<br>6pm Pacific Time |                  |  |
| 11. | If either of the above options don't work,<br>contact the <b>Redmond Benefits</b> team at<br>the following email:                                                                                                    |                  |  |

| Revision History |                               |                 |  |  |  |
|------------------|-------------------------------|-----------------|--|--|--|
| Revision Date    | Summary of revision           | Revision Author |  |  |  |
| 11/22/2022       | SME Review                    | N Bruce         |  |  |  |
| 3/23/2023        | Workterra Phone Number update | N Bruce         |  |  |  |